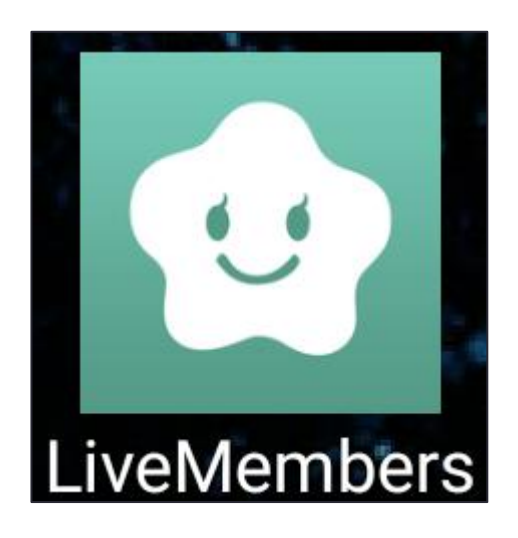

### Live Membersアプリ ご利用マニュアル

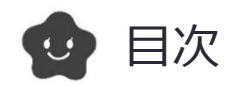

| ●Live Membersアプリとは            | 3  |
|-------------------------------|----|
| ● アプリをインストールする                | 4  |
| ● Live Membersアプリにログインする(非会員) | 5  |
| ● Live Membersアプリにログインする(会員)  | 6  |
| ● Live Membersアプリで予約する        | 7  |
| ● Live Membersアプリを活用する        | 9  |
| ● 基本情報を登録・変更する                | 10 |

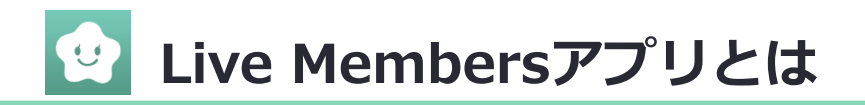

ライブメンバーズは、24時間いつでも簡単にお店の予約を行なえ 予約の確認やキャンセルもアプリひとつで行えます。

お店からのお知らせや予約日をプッシュ通知でお知らせします。

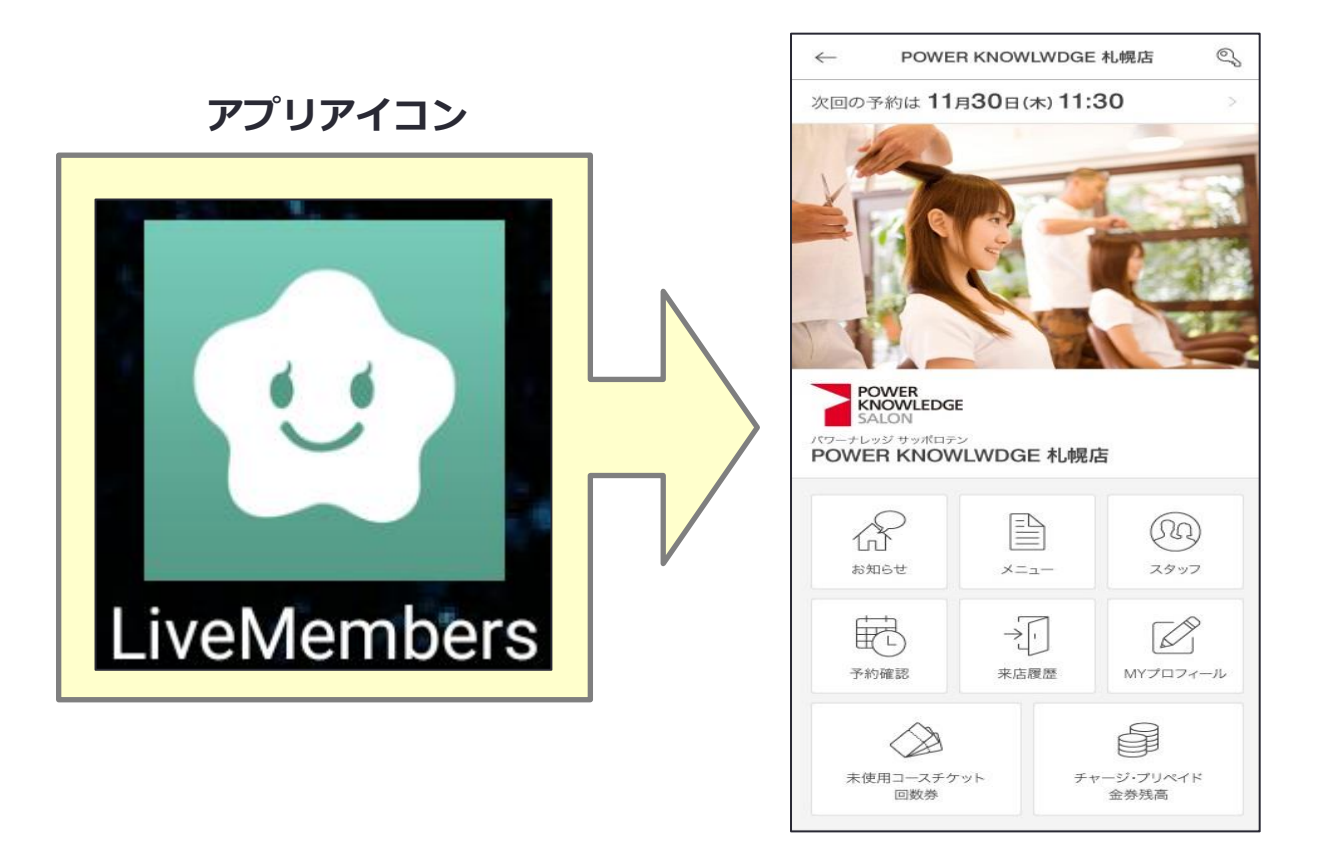

※ライブメンバーズのご利用には、会員登録が必要です。

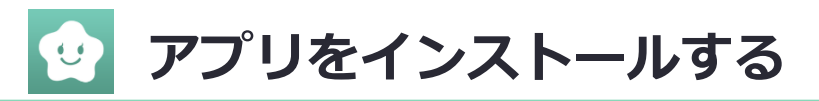

QRコードを読み取って、アプリをインストールします。

スマートフォンで、お店でもらったレシートにあるQRコードを 読み取ってください。

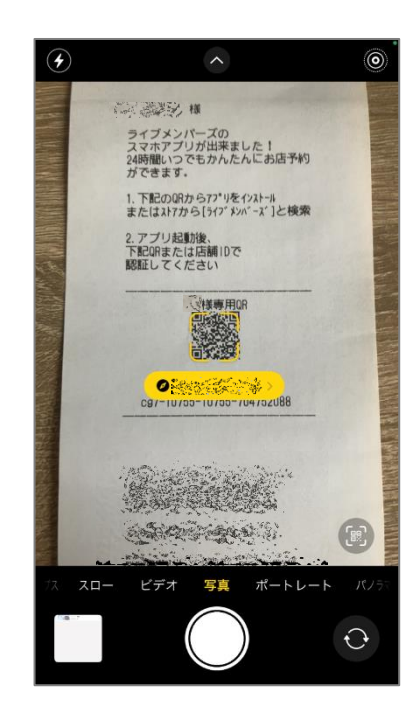

QRコードは会員様専用です!

お名前を確認して 読み取りを開始してください。

読み取りが終わっても <mark>QRコードは捨てないでください。</mark> 会員登録・ログインにも使用します。

インストール画面に進みます。

Pleyストア画面 (Android)

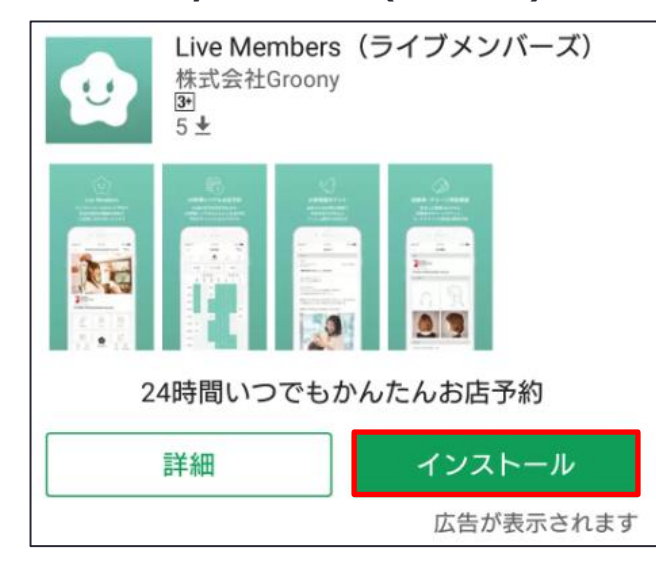

Appストア画面 (iOS)

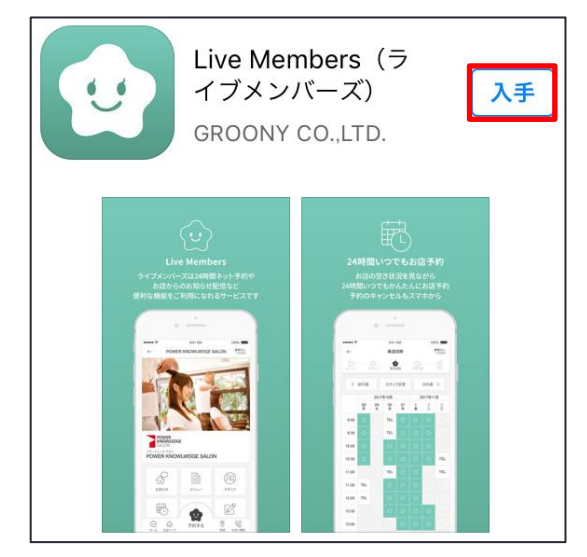

インストール完了後、アプリを開いてください。

# 😧 Live Membersアプリにログインする(非会員)

#### QRコードを読み取って、会員登録・ログインをします。

1. スマートフォンで、アプリのインストールに使ったQRコードを 読み取ってください。

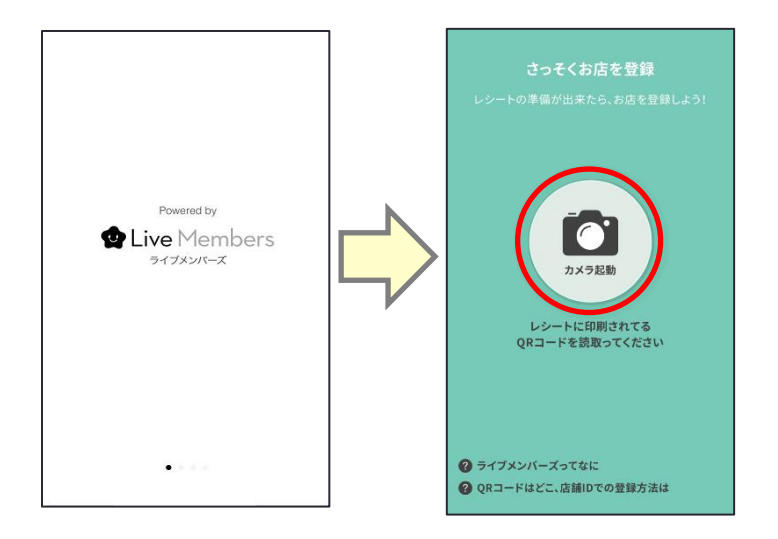

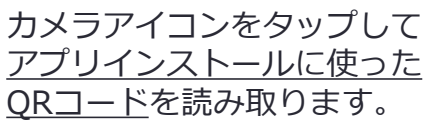

2. 会員登録・ログインをします。

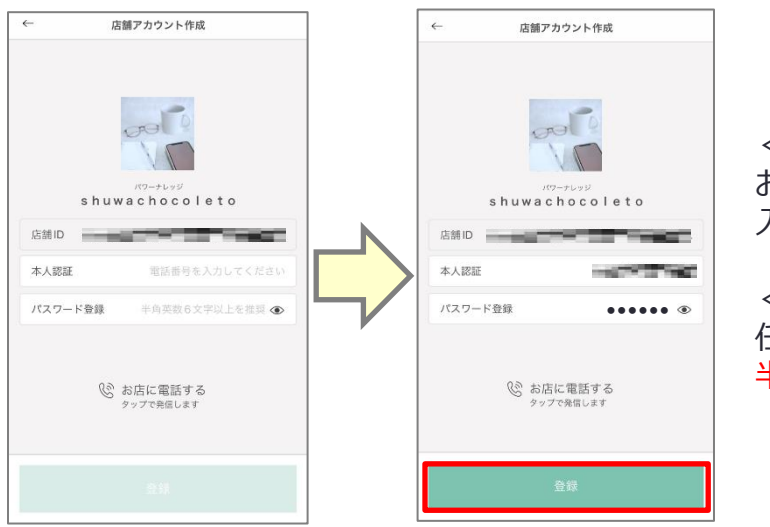

<本人認証> お店で登録した電話番号を 入力します。

<パスワード登録> 任意のパスワードを入力します。 <mark>半角英数字</mark>でお願いします。

[登録] ボタンをタップして会員登録・ログインは完了です。

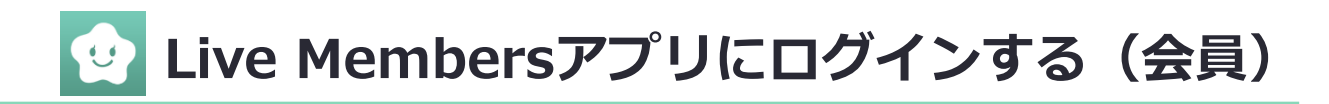

#### QRコードを読み取って、ログインをします。

1. スマートフォンで、アプリのインストールに使ったQRコードを 読み取ってください。

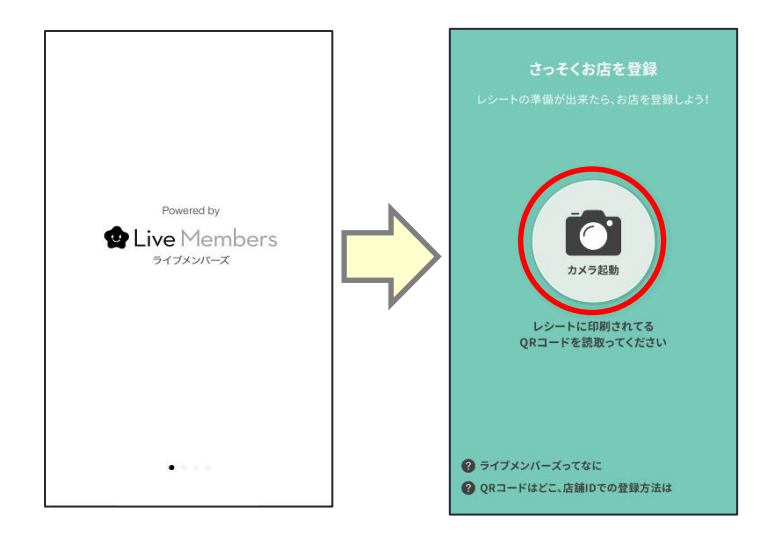

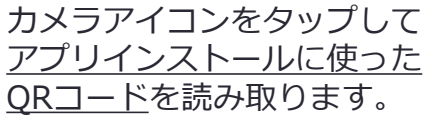

2. ログインをします。

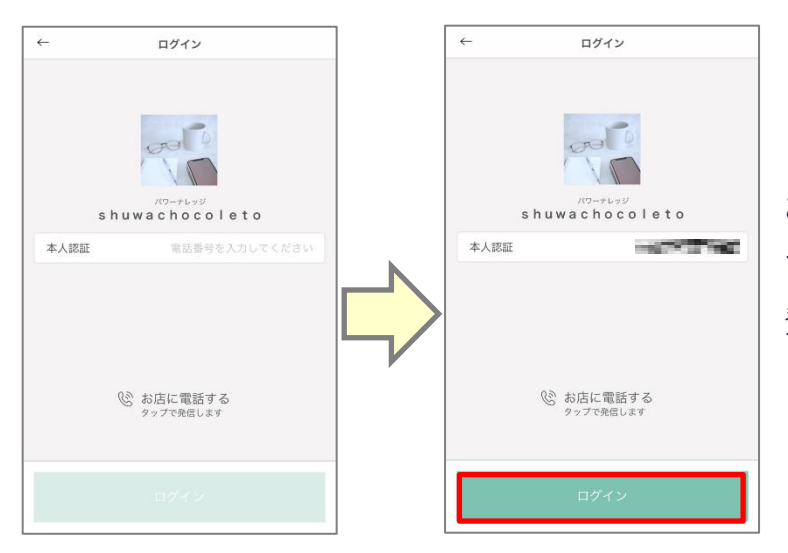

<本人認証> お店で登録した電話番号を 入力します。

登録があれば、携帯・固定電話 どちらでも結構です。

[**ログイン**] ボタンをタップしてログインは完了です。

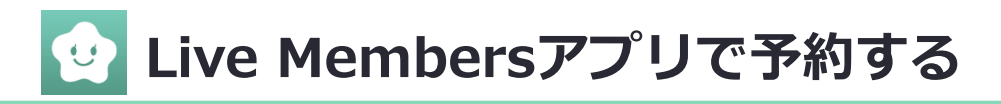

予約をする店舗を選びます。 1.

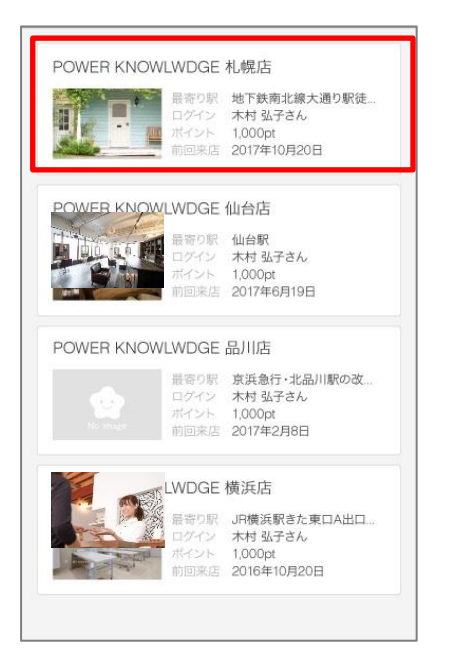

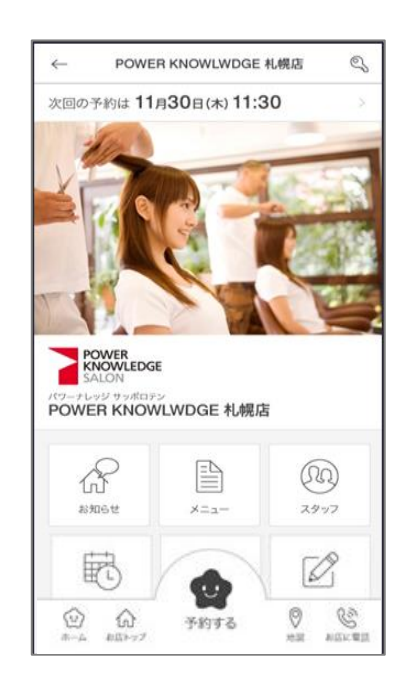

~

^

 $\odot$ 

予約をするメニューを選びます。 2.

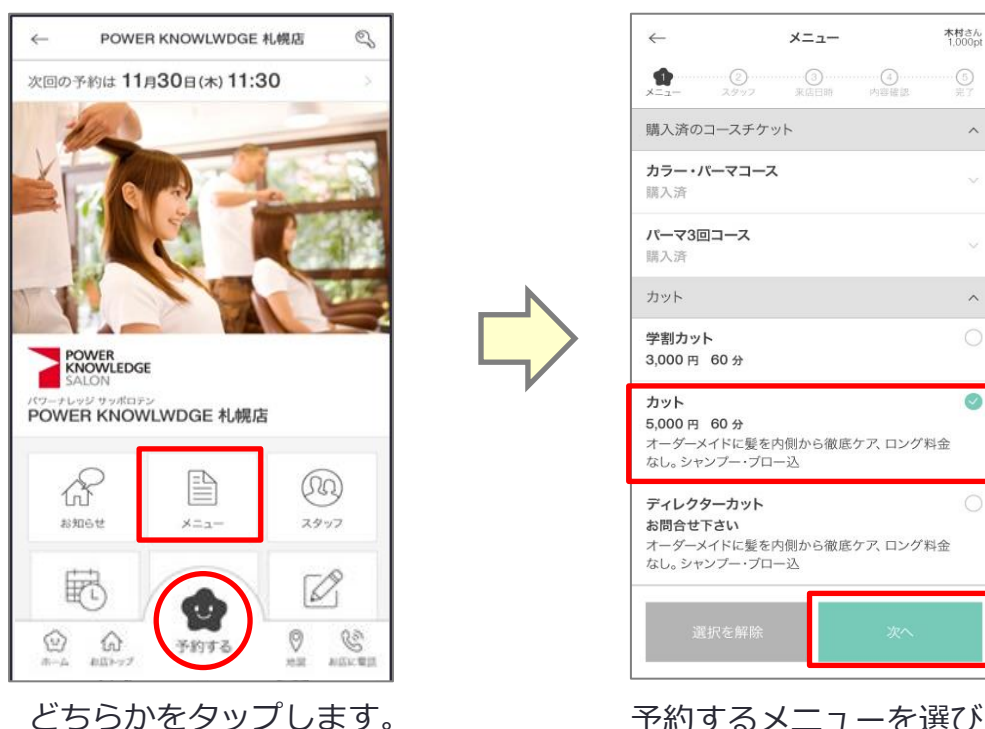

予約するメニューを選び [次へ] をタップします。

※お使いの機種により表示が異なる場合があります。

## 😟 Live Membersアプリを活用する

### 店舗トップ画面では、お店の様々な情報がご覧になれます。

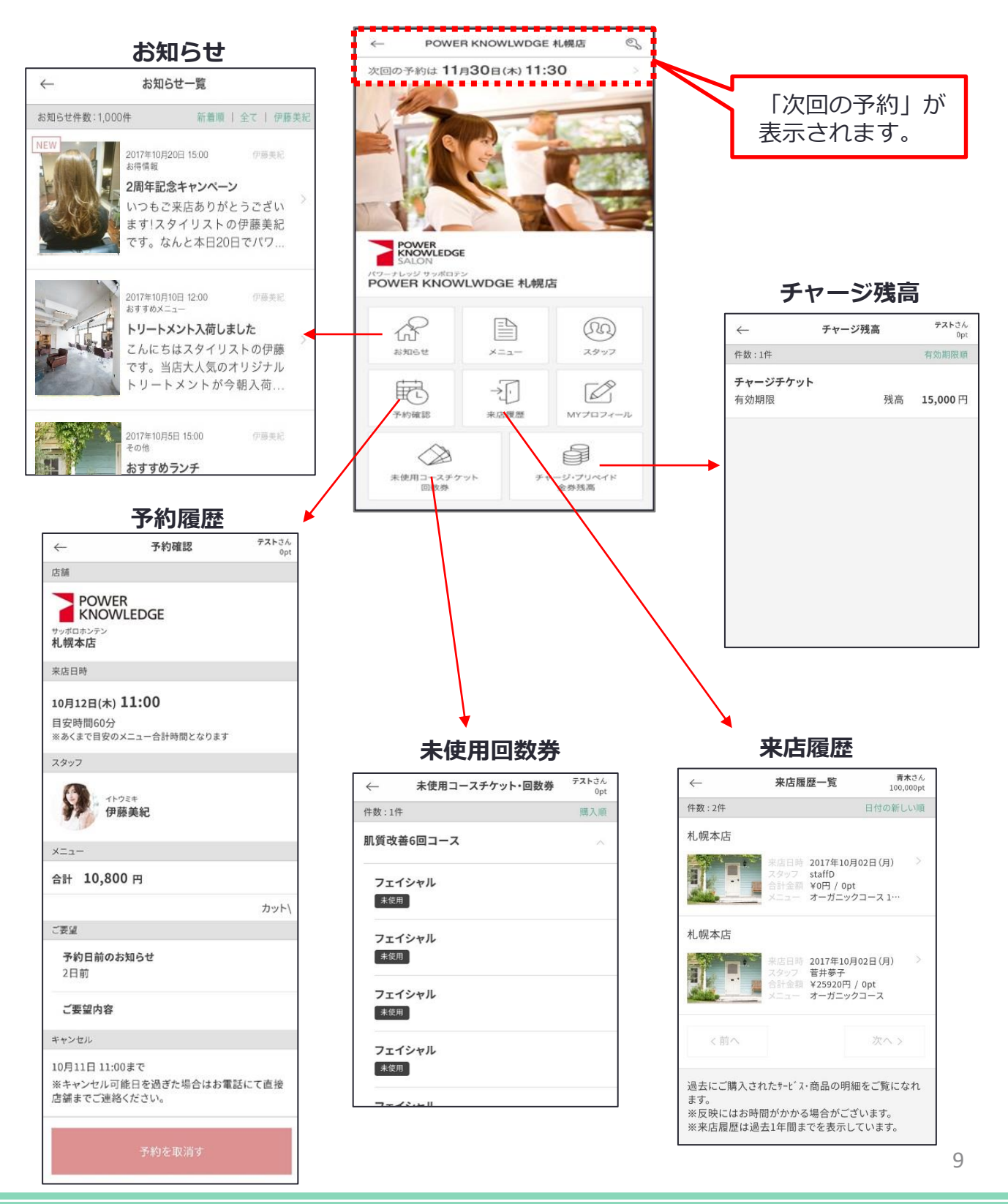

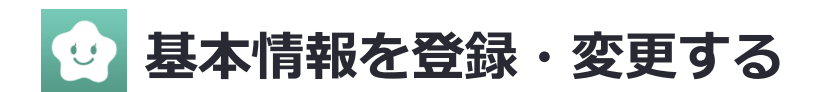

プロフィール編集をします。 住所・メールアドレスの登録・変更や、パスワード変更ができます。

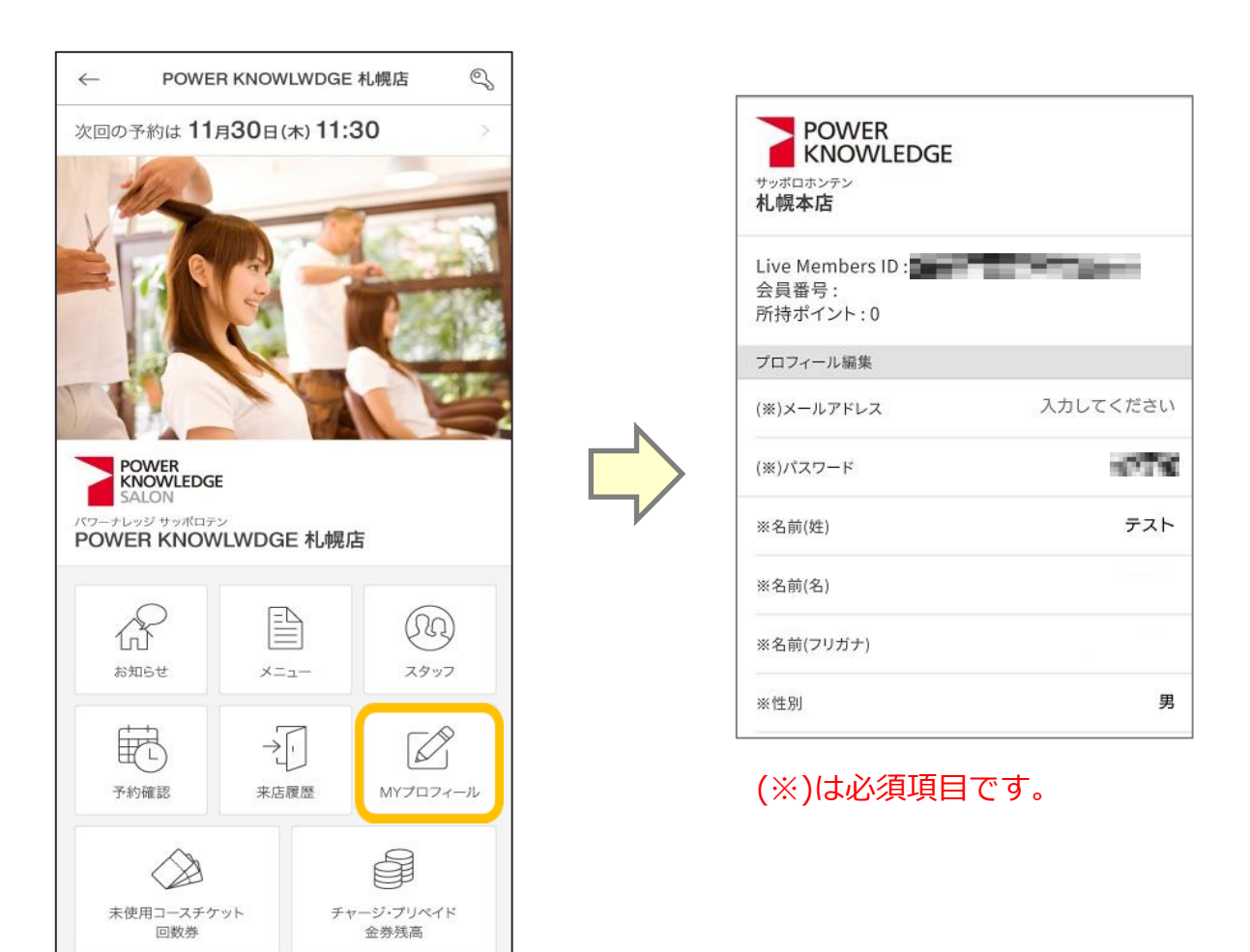